惠州汇能精电科技有限公司

网址: www.epever.com.cn

- ※ 感谢您选择 EPEVER WiFi 2.4G RJ45 D 模块适配器,在使用本产品之前 请详细阅读本说明书。
- ※ 严禁将本产品安装在潮湿、盐雾、腐蚀、油腻、易燃易爆或粉尘大量聚集 等恶劣环境中。

WiFi 模块适配器

## EPEVER WiFi 2.4G RJ45 D

# 1. 产品概述

EPEVER

本产品是一款通过本地 2.4G WiFi 网络连接,将汇能精电太阳能控制器、逆变器、一体机的各类运行数据,实时传输至汇能云服务器的 WiFi 模块适配器。可通过云服务器、手机 APP 或者大屏随时对现场设备进行无线监控及参数设置等。

### 特点:

- 适用于带 RJ45 接口的控制器、逆变器、一体机
- 即插即用、设置简单方便
- 通讯口直接供电,无需外接电源
- 通讯距离最远可达 20 米
- 支持离线监控和 WIFI 上云两种工作模式

# 2. 产品外观

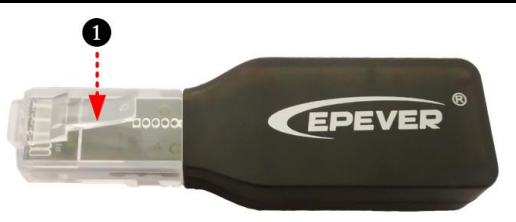

① RJ45 水晶头:与控制器、逆变器、一体机的 RJ45 接口直连。RJ45 的管脚定义如下:

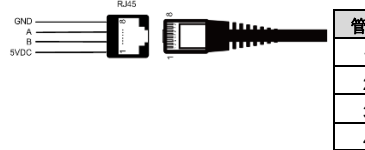

#### 管脚 定义 管脚 定义 1 +5VDC 5 RS485-A 2 +5VDC 6 RS485-A 3 RS485-B 7 GND 4 RS485-B 8 GND

## 3. 技术参数

| 型号<br>参数 | EPEVER WiFi 2.4G RJ45 D |
|----------|-------------------------|
| 工作电压     | 5V±0.5V(由RS485通讯口直接供电)  |
| 功耗       | 峰值: 150mA; 待机模式: 310uA  |
| 防护等级     | IP30                    |
| 通信方式     | RS485                   |
| 通信参数     | 115200bps, 8N1          |
| 接口标准     | 汇能精电通讯接口通用标准V1-1.0      |
| 工作频段     | 2.4 ~ 2.4835GHz         |
| 工作温度     | -40°C ~ 85°C            |
| 外形尺寸     | 63mm x 19mm x 10mm      |
| 产品重量     | 7.7g                    |

注:该WIFI模块工作电压4.5V~5.5V,峰值电流150mA,仅适用符合此要求的控制器、逆 变器、一体机。

### 1. 工作流程

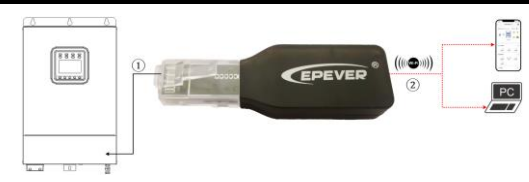

① 将 WiFi 模块适配器直连我司控制器、逆变器、或一体机的 RJ45 接口。

② 通过 PC、手机 APP 将 WiFi 模块适配器加入云平台。如下以手机 APP 为例,介绍如何通过云 APP 进行远程监控。警告:此模块不可用于 LS-B 系列产品(LS-B 系列的接口输出电压超过模块的工作电压)。若该模块安装于金属密闭空间内,信号传输距离会有所影响,具体传输距离视金属密闭空间的材料和密封性而定。

惠州汇能精电科技有限公司

## <sup>-</sup> 场景一:有本地 2.4G WiFi 网络。WiFi 模块将采集到的数据上传到云端。

EPEVER

<u>第1步</u>:打开手机的WiFi开关,将手机连接上本地WiFi网络(必须使用2.4G WiFi网络)。

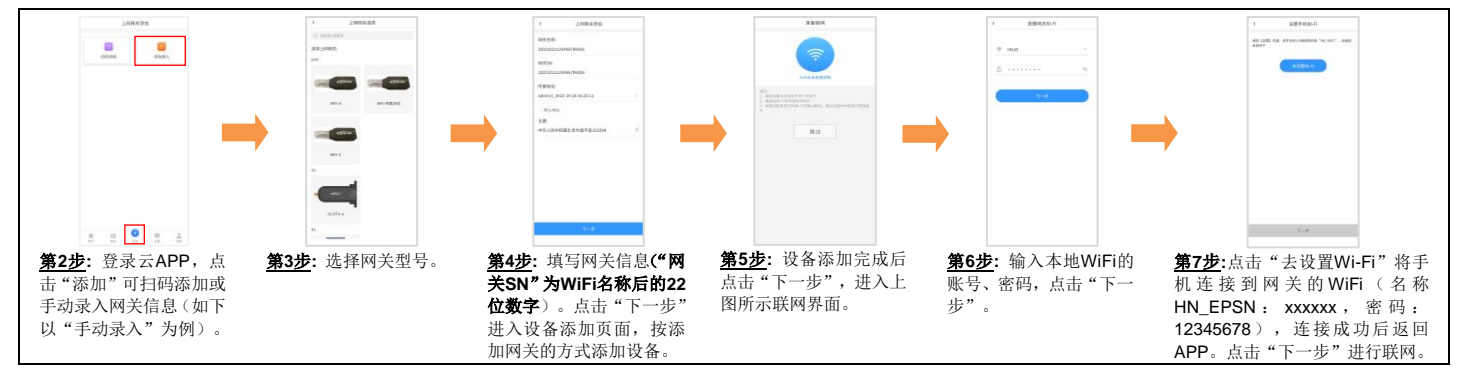

第8步:待APP提示"设置成功",代表网关已连接成功,将手机WiFi重新切换到能够上网的本地WiFi或4G。即可通过APP监控云平台下的所有设备。

◇ 场景二: 无本地 2.4G WiFi 网络。WiFi 模块采集到数据无法上传到云端。

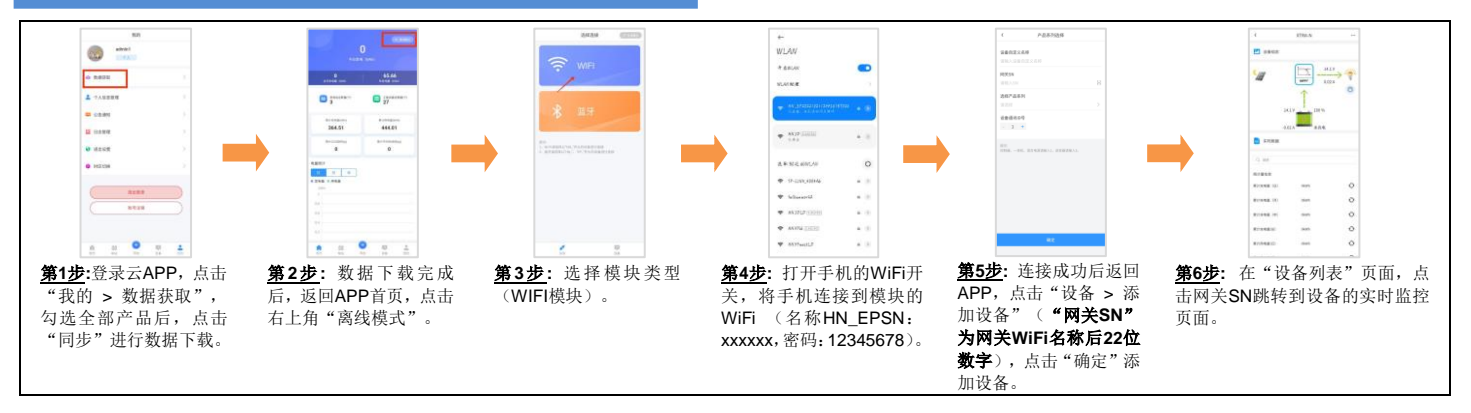

如有变更, 恕不另行通知。 版本号: V1.1